Blue Cross & Blue Shield of Rhode Island Doctors Online How-To Guide

CO BERET

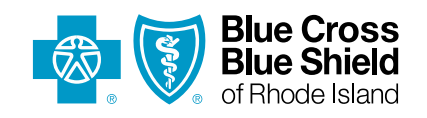

Sunday Realistic Statements

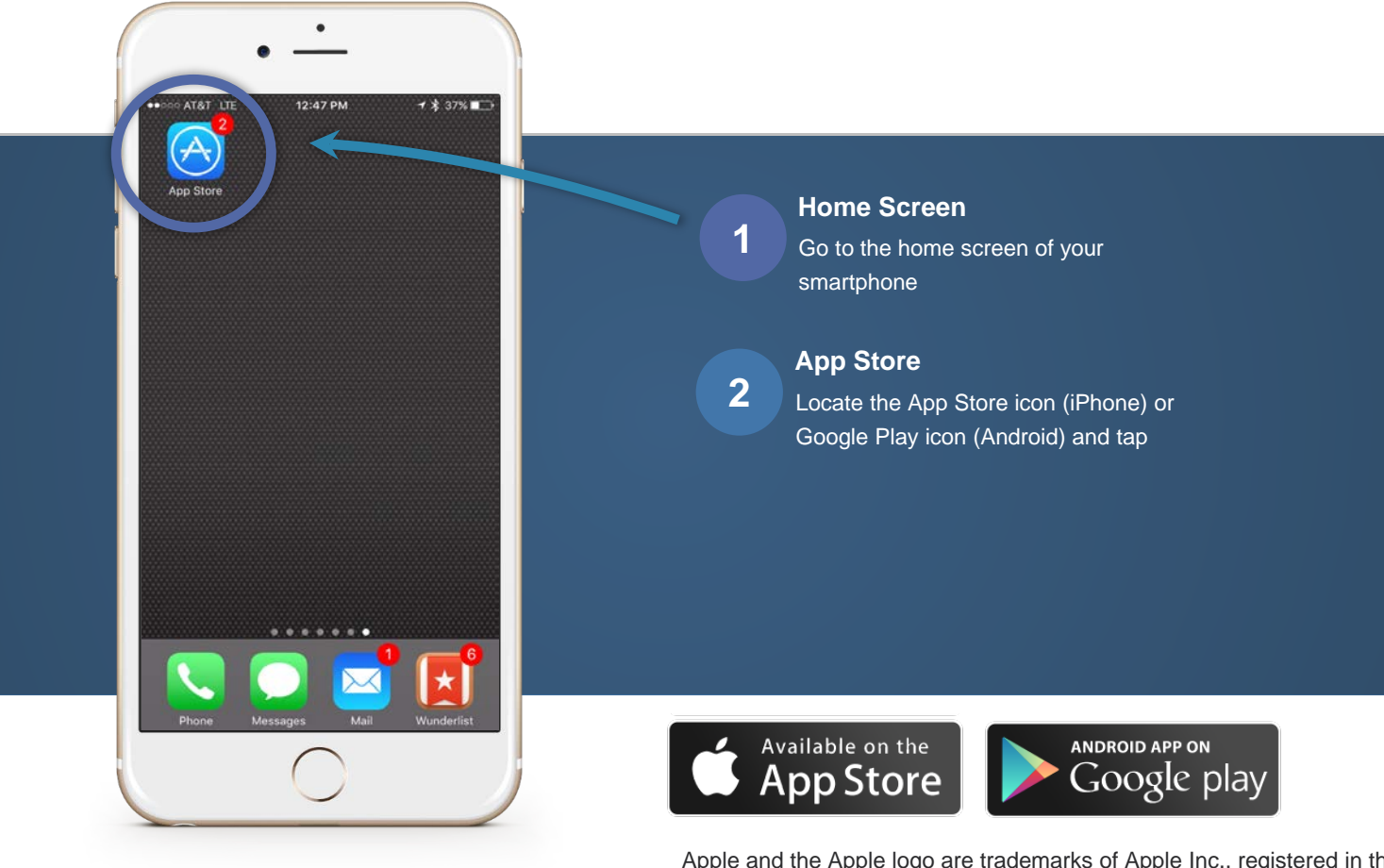

Apple and the Apple logo are trademarks of Apple Inc., registered in the U.S. and other countries. App Store is a service mark of Apple Inc. Android & Google Play is a trademark of Google Inc.

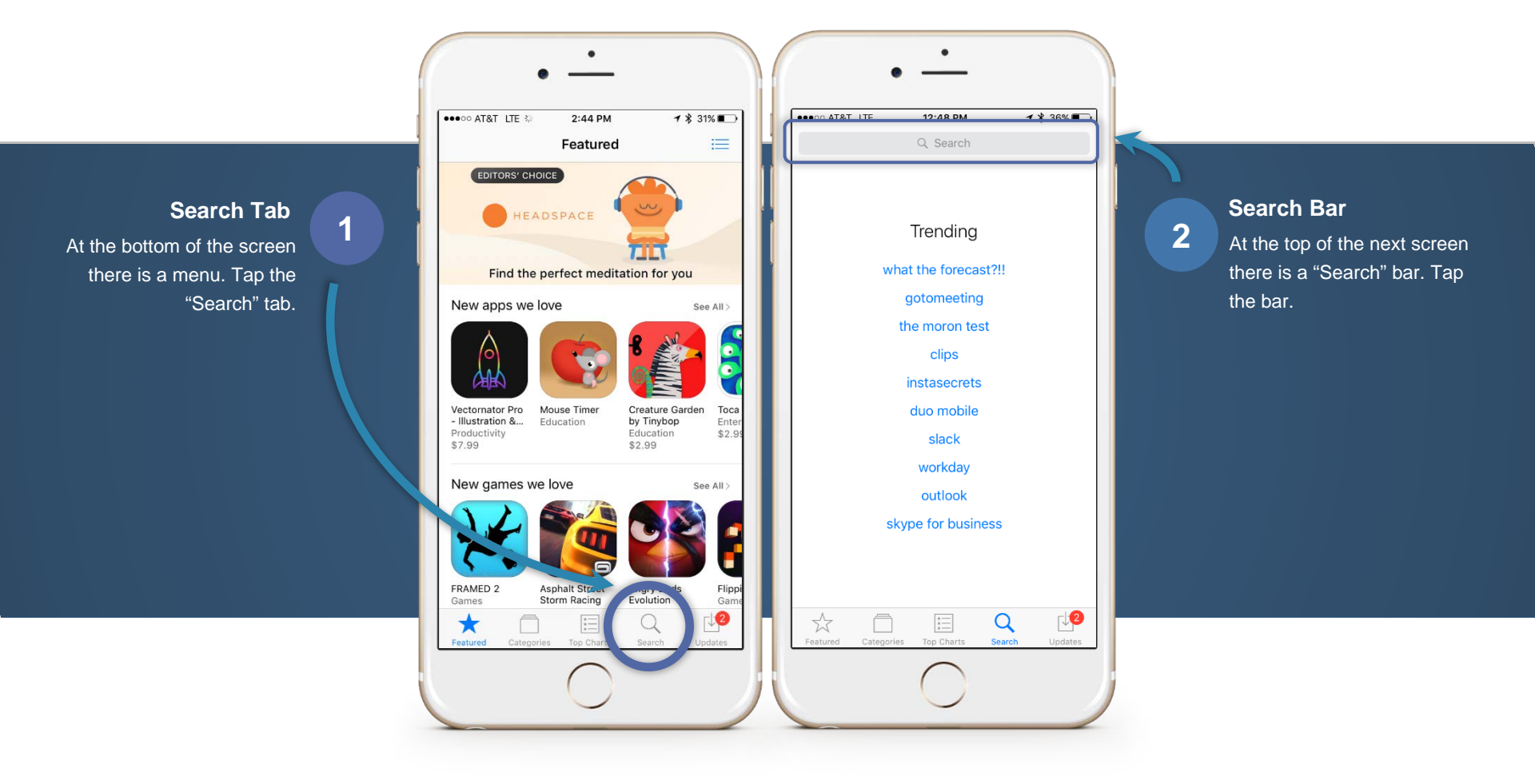

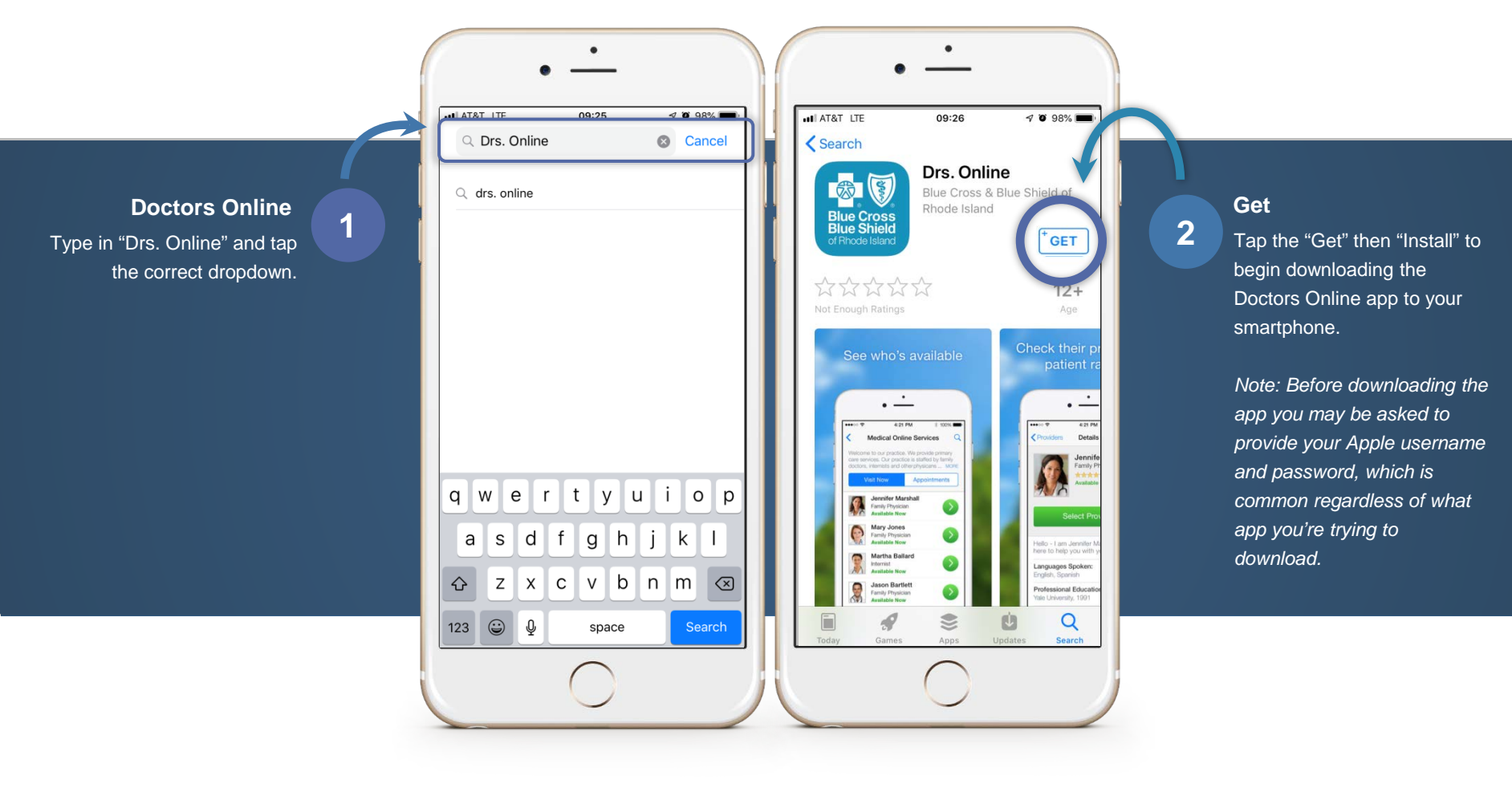

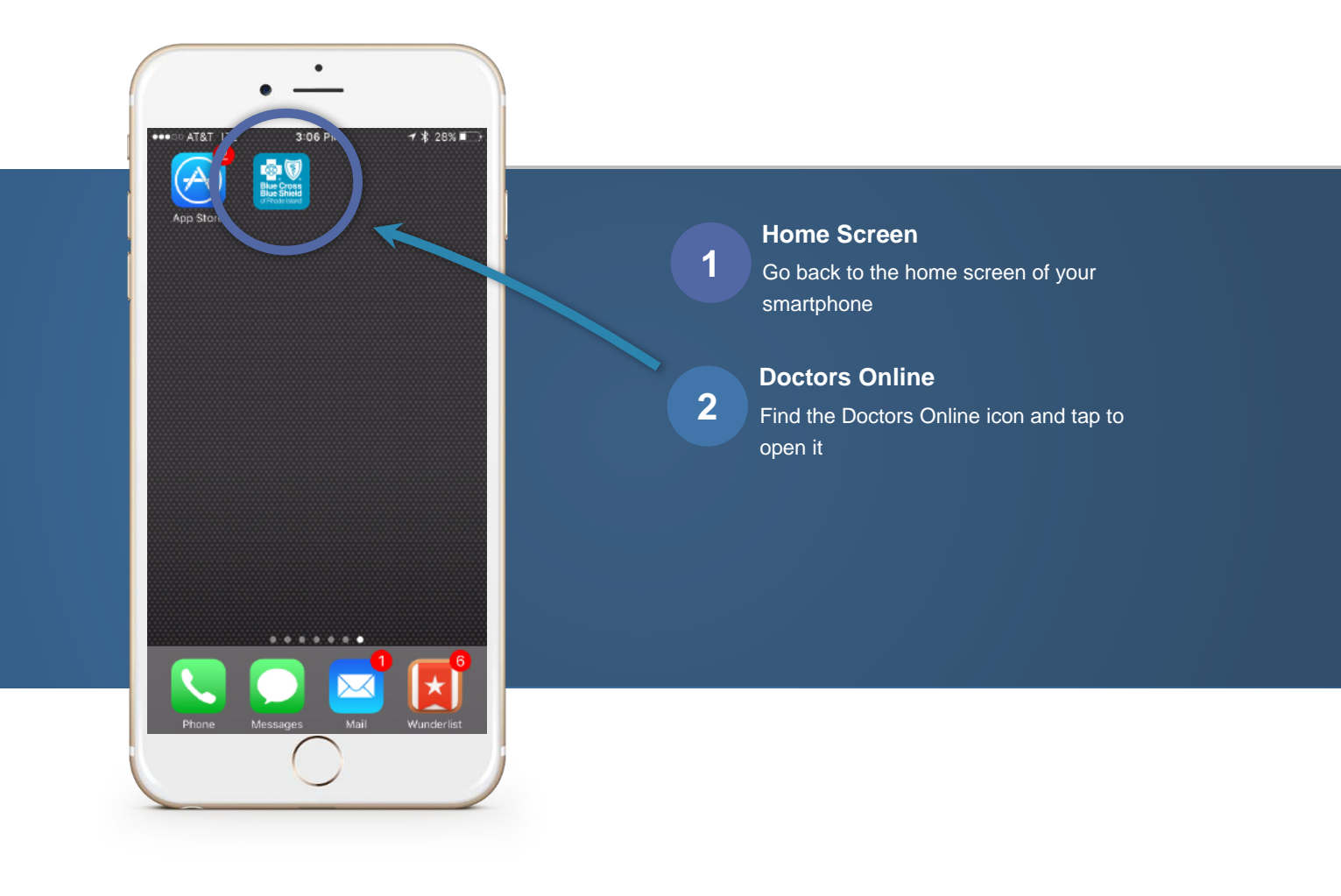

# Registration

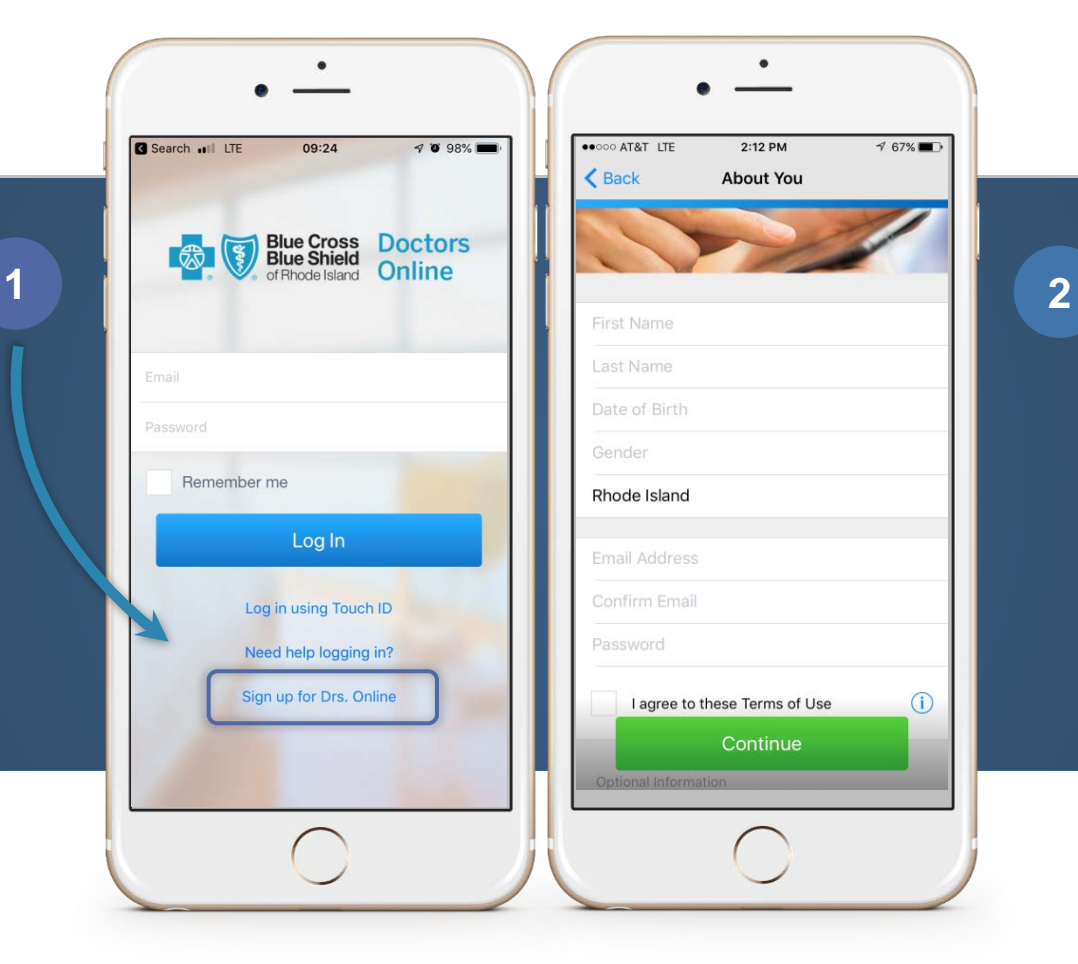

#### 

Enter all required information.

Note: DO NOT tap continue until you've reviewed the next slide.

Sign Up

After opening the Doctors

the bottom of the screen.

Note: If you've already

created an account with Doctors Online, then enter

your email and password

at the top of the screen.

registered and have

Online app, tap on the "Sign

Up for Doctors Online" link at

# Registration

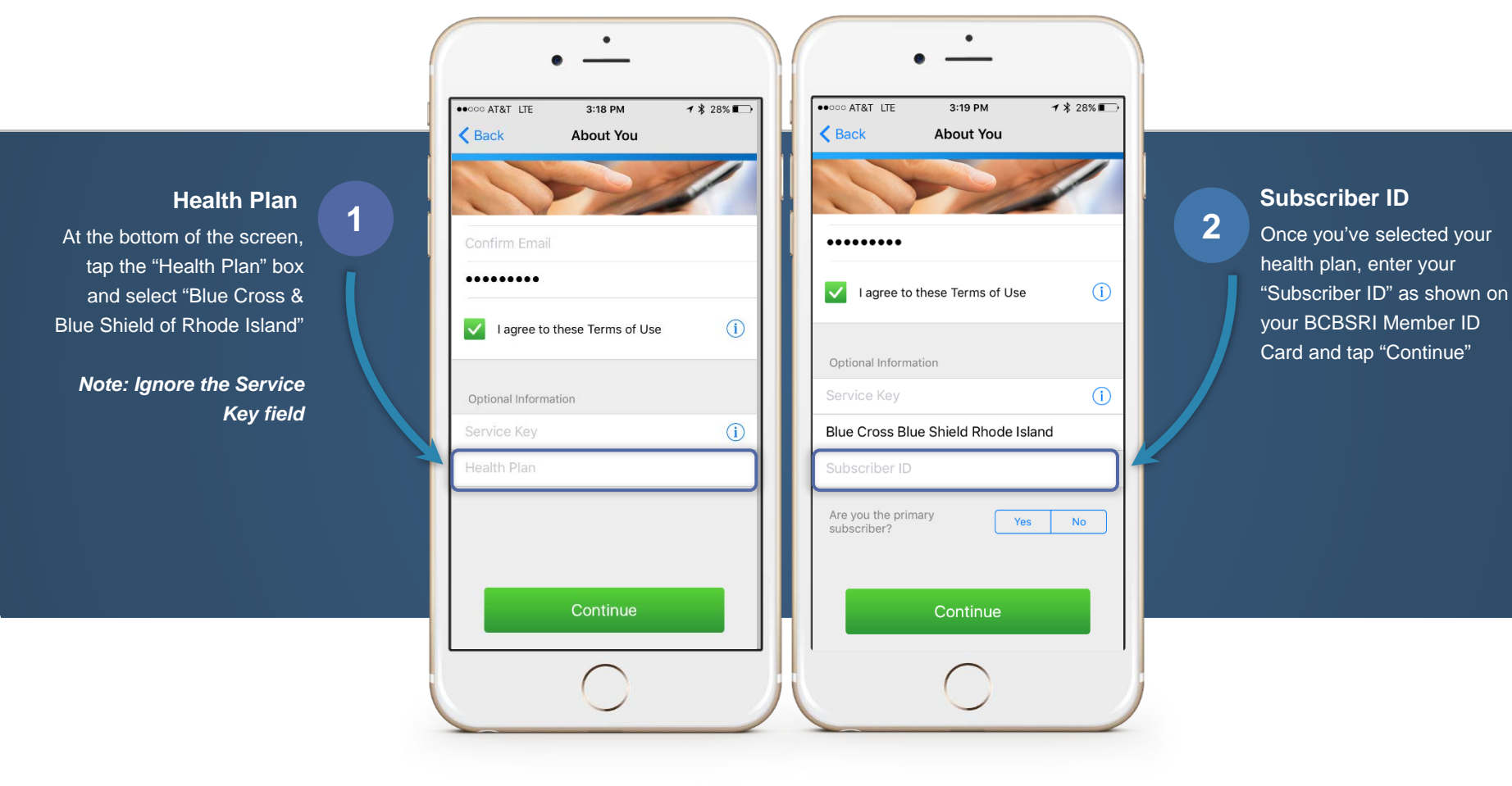

# Starting a Visit

| ●●●○○ AT&T LTE                                                   | 3:36 PM                                                         | <b>1</b> ∦ 27%                                  |
|------------------------------------------------------------------|-----------------------------------------------------------------|-------------------------------------------------|
|                                                                  | BCBSRI                                                          | (                                               |
| Welcome! Blue Cro<br>you to talk to licens<br>home, work, or any | ess's telemedicine s<br>sed doctors on you<br>where you need ca | service allows<br>ir terms—from<br>are. Th MORE |
| See the the The quict                                            | first available  <br>kest way to start yo                       | o <b>rovider</b><br>our visit.                  |
|                                                                  | Get Started                                                     |                                                 |
| Jill Web<br>Family Ph<br>Available                               | <b>er</b><br>ysician<br>Now                                     |                                                 |
| Family Ph<br>Available                                           | <b>ysician</b><br>Now                                           |                                                 |
| Nimret I<br>Family Ph<br>1 Patient                               | <b>Dev</b><br>ysician<br>Waiting                                |                                                 |
| Betina S                                                         | Shakespeare                                                     |                                                 |
|                                                                  | My Health Mi                                                    |                                                 |
|                                                                  | $\bigcirc$                                                      |                                                 |

#### Get Started

1

Once you've completed your registration, the "Services" screen will appear. Here you can choose to "Get Started" with the first available provider or select a specific provider you prefer within the Doctors Online Network.

# Starting a Visit

Once you've selected a provider, proceed with the following steps as you would if you were visiting your PCP's office

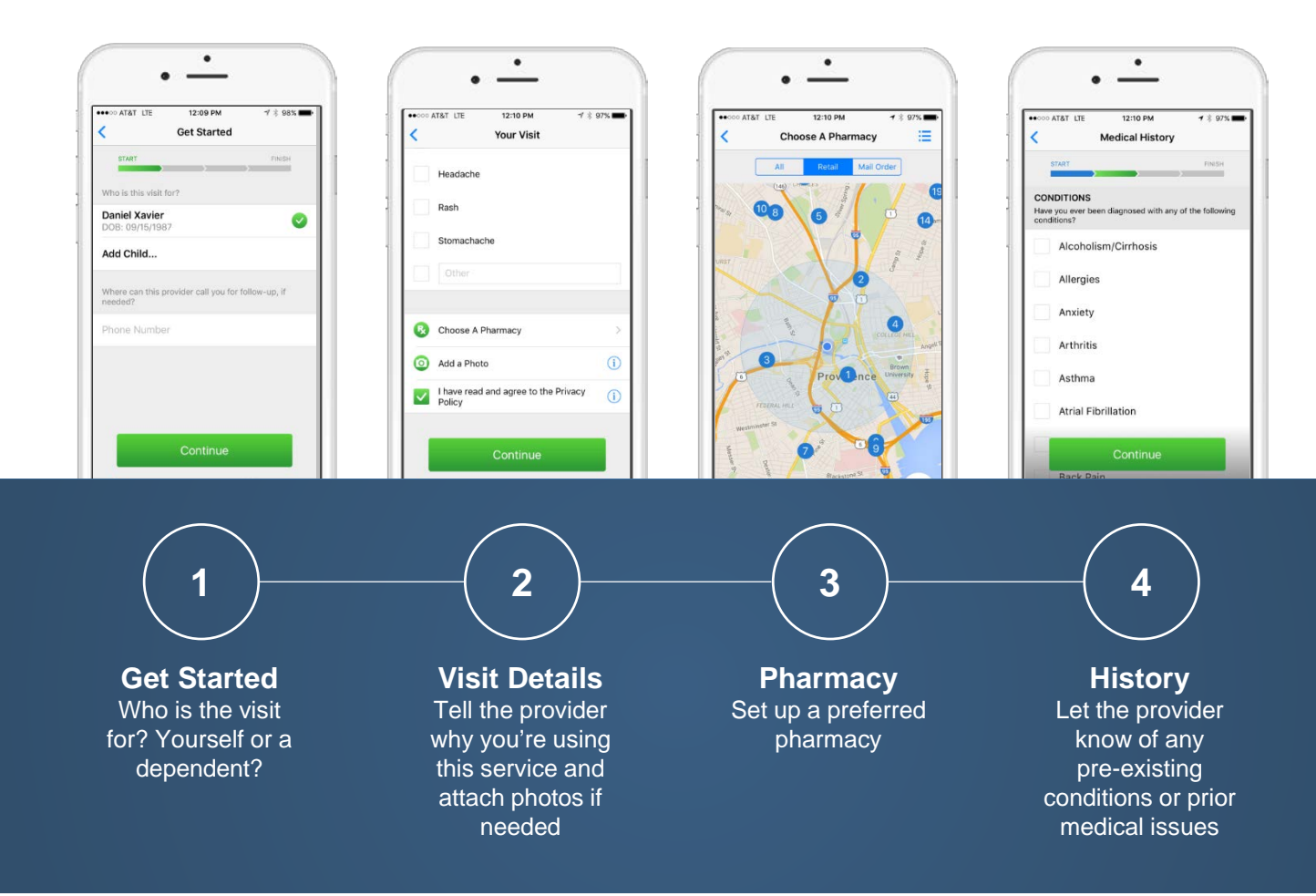

# Starting a Visit

Once you've entered your visit information, you'll be presented with the following "Payment Info" screen.

| Your Cost: \$39.00 Poly   Payment method Payment method   Continue Continue   Continue Continue |  |
|-------------------------------------------------------------------------------------------------|--|
|-------------------------------------------------------------------------------------------------|--|

# Enjoy Your Visit

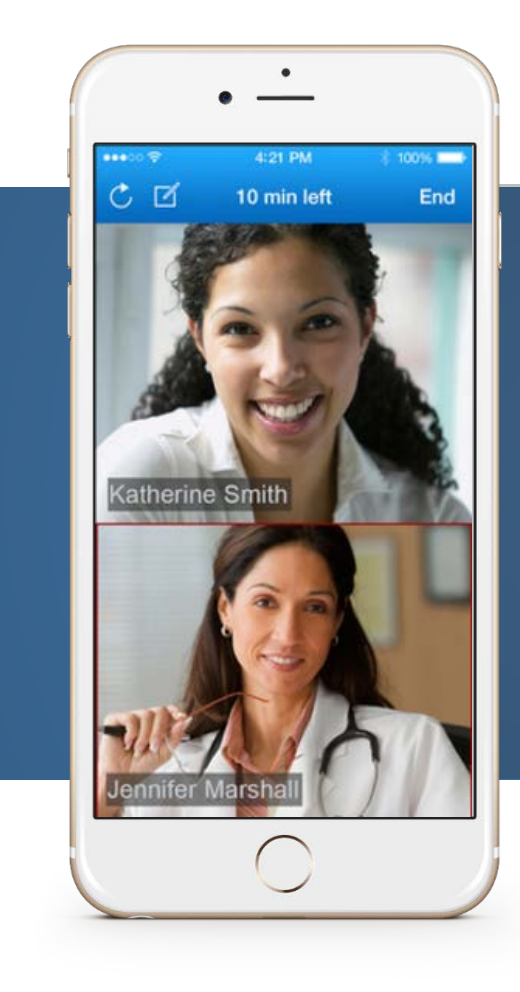

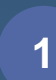

#### **Virtual Provider Visit**

Once your payment has been processed, you'll begin your session with the provider. Depending on the demand, there may be a wait).

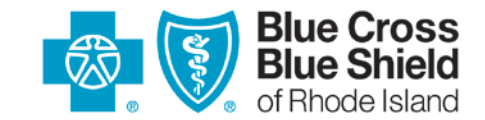

500 Exchange Street • Providence, RI 02903-2699

Blue Cross & Blue Shield of Rhode Island is an independent licensee of the Blue Cross and Blue Shield Association. Doctors Online is a telemedicine service provided by American Well<sup>®</sup>, an independent company that administers Doctors Online on behalf of Blue Cross & Blue Shield of Rhode Island.